[Date]

Mise en place de l'agent SNMP – Debian – Switch Cisco

Mamadou CAMARA [NOM DE LA SOCIETE] Tables de matières :

1. Présentation

2. Installer le serveur SNMP sur l'hôte Debian

3. Configurer le serveur SNMP sur l'hôte Debian :

4. Supervision d'un serveur sur Centreon

- 4.1 Pour le serveur DNS
- 4.2 Pour le Switch Cisco
- 5. Capture des trames
- 6. Services Supervisés

## 1. Présentation

SNMP est un service (démon snmpd) qui écoute sur le **port 161 en udp** pour répondre aux requêtes issues d'un gestionnaire SNMP. L'agent comme le gestionnaire, doivent appartenir à une communauté SNMP pour échanger des informations. Par défaut le serveur SNMP définit une communauté nommé public qui autorise seulement des accès en lecture sur l'hôte lui-même (rocommunity). Il est conseillé de ne pas utiliser les noms de communauté par défaut public ou private. Sachez cependant qu'il existe des logiciels de management qui utilisent uniquement ces noms standards.

## 2. Installer le serveur SNMP sur l'hôte Debian

Commande:

#### Apt install snmpd

Afin de permettent de convertir les OID SNMP en langage clair, il faut installer **snmpmibs-downloader :** Ce paquet logiciel ne remplit pas les conditions pour être considéré par Debian comme libre car non conforme aux DFSG (**Debian Free Software Guidelines** : Principes du logiciel libre selon Debian).

Modifiez le fichier **/etc/apt/sources.list** pour accepter des logiciels qui ne se conforment pas aux DFSG (**Debian Free Software Guidelines** : Principes du logiciel libre selon Debian) en ajoutant **contrib non-free** aux lignes suivantes des dépôts.

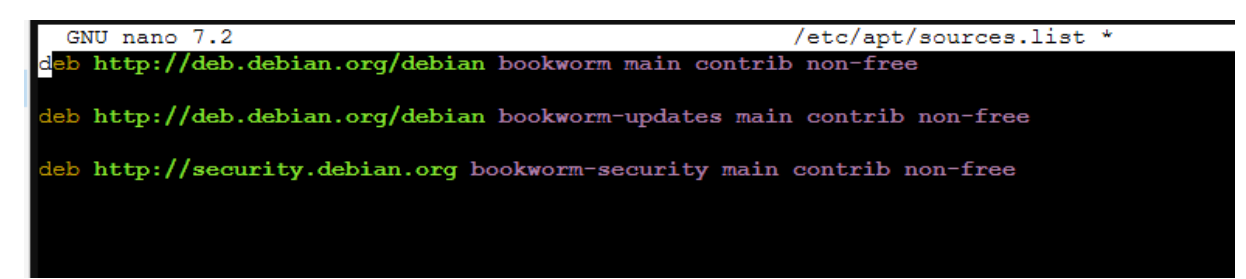

Faites une mise à jour de la liste des paquets et lancez l'installation de **snmp-mibs-downloader :** 

Apt update && apt upgrade

Apt install snmp-mibs-downloader

#### Download-mibs

Après exécution de la commande **download-mibs**, les MIBS sont téléchargées dans le répertoire **/usr/share/mibs**.

# 3. Configurer le serveur SNMP sur l'hôte Debian :

Sauvegarder le fichier /etc/snmp/snmpd.conf créé avec l'installation

cp /etc/snmp/snmpd.conf /etc/snmp/snmpd.conf.orig

Modifiez le fichier de configuration /etc/snmp/snmpd.conf :

Autorisez le daemon à écouter sur toutes les adresses IP avec le port 161 et pas seulement sur l'adresse 127.0.0.1 et le port 161 en commentant la ligne suivante:

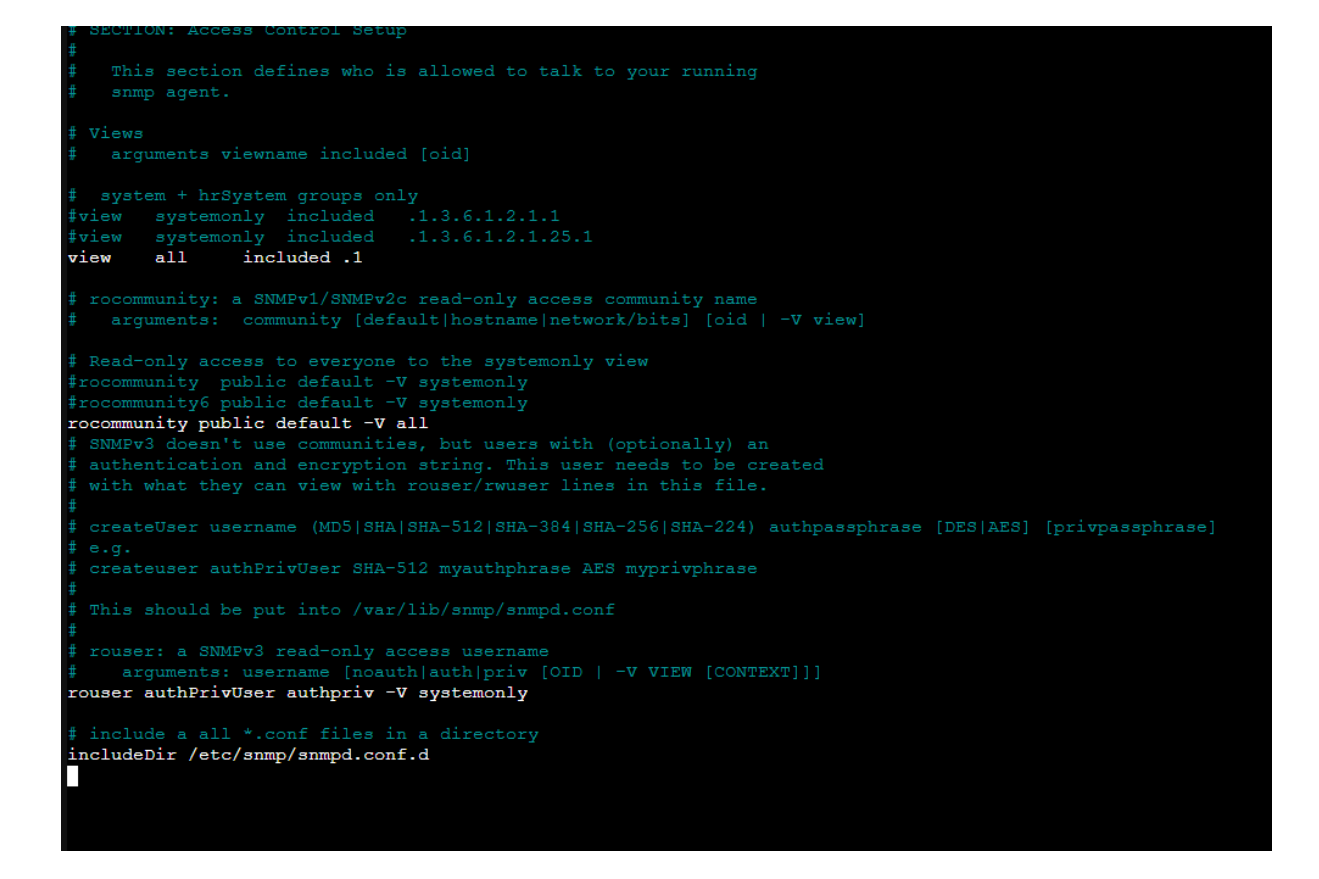

Modifiez le fichier de configuration /etc/default/snmpd :

Ajouter l'export de toutes les MIBS en complétant la ligne du fichier. On peut être plus sélectif, dans ce cas à la place de ALL lister les MIBS requises séparées par deux points ::

export MIBS=ALL

Modifiez le fichier de configuration /**etc/snmp/snmp.conf** en commentant la ligne mibs :

```
root@debian:~# service snmpd restart
```

Vérifiez que tout ça fonctionne après avoir installé le client snmp :

# mibs

Redemarre

```
root@debian:~# apt install snmp
root@debian:~# snmpwalk -v 2c -c public localhost system
```

| root@ns0:~# snmpwalk -v 2c -c public localhost system                                                                  |
|----------------------------------------------------------------------------------------------------|
| SNMPv2-MIB::sysDescr.0 = STRING: Linux ns0 6.5.11-7-pve #1 SMP PREEMPT_DYNAMIC PMX 6.5.11-7 (2023-12-05T09:442) x86_64 |
| SNMPv2-MIB::sysObjectID.0 = OID: NET-SNMP-MIB::netSnmpAgentOIDs.10                                                     |
| DISMAN-EVENT-MIB::sysUpTimeInstance = Timeticks: (184236) 0:30:42.36                                                   |
| SNMPv2-MIB::sysContact.0 = STRING: Me <me@example.org></me@example.org>                                                |
| SNMPv2-MIB::sysName.0 = STRING: ns0                                                                                    |
| SNMPv2-MIB::sysLocation.0 = STRING: Sitting on the Dock of the Bay                                                     |
| SNMPv2-MIB::sysServices.0 = INTEGER: 72                                                                                |
| SNMPv2-MIB::sysORLastChange.0 = Timeticks: (33) 0:00:00.33                                                             |
| SNMPv2-MIB::sysORID.1 = OID: SNMP-FRAMEWORK-MIB::snmpFrameworkMIBCompliance                                            |
| SNMPv2-MIB::sysORID.2 = OID: SNMP-MPD-MIB::snmpMPDCompliance                                                           |
| SNMPv2-MIB::sysORID.3 = OID: SNMP-USER-BASED-SM-MIB::usmMIBCompliance                                                  |
| SNMPv2-MIB::sysORID.4 = OID: SNMPv2-MIB::snmpMIB                                                                       |
| SNMPv2-MIB::sysORID.5 = OID: SNMP-VIEW-BASED-ACM-MIB::vacmBasicGroup                                                   |
| SNMFv2-MIB::sysORID.6 = OID: TCP-MIB::tcpMIB                                                                           |
| SNMFv2-MIB::sysORID.7 = OID: UDP-MIB::udpMIB                                                                           |
| SNMPv2-MIB::sysORID.8 = OID: IP-MIB::ip                                                                                |
| SNMPv2-MIB::sysORID.9 = OID: SNMP-NOTIFICATION-MIB::snmpNotifyFullCompliance                                           |
| SNMPv2-MIB::sysORID.10 = OID: NOTIFICATION-LOG-MIB::notificationLogMIB                                                 |
| SNMPv2-MIB::sysORDescr.1 = STRING: The SNMP Management Architecture MIB.                                               |
| SNMPv2-MIB::sysORDescr.2 = STRING: The MIB for Message Processing and Dispatching.                                     |
| SNMPv2-MIB::sysORDescr.3 = STRING: The management information definitions for the SNMP User-based Security Model.      |
| SNMPv2-MIB::sysORDescr.4 = STRING: The MIB module for SNMPv2 entities                                                  |
| SNMPv2-MIB::sysORDescr.5 = STRING: View-based Access Control Model for SNMP.                                           |
| SNMPv2-MIB::sysORDescr.6 = STRING: The MIB module for managing TCP implementations                                     |
| SNMPv2-MIB::sysORDescr.7 = STRING: The MIB module for managing UDP implementations                                     |
| SNMPv2-MIB::sysORDescr.8 = STRING: The MIB module for managing IP and ICMP implementations                             |
| SNMPv2-MIB::sysORDescr.9 = STRING: The MIB modules for managing SNMP Notification, plus filtering.                     |
| SNMPv2-MIB::sysORDescr.10 = STRING: The MIB module for logging SNMP Notifications.                                     |
| SNMPv2-MIB::sysORUpTime.1 = Timeticks: (33) 0:00:00.33                                                                 |
| SNMPv2-MIB::sysORUpTime.2 = Timeticks: (33) 0:00:00.33                                                                 |
| SNMPv2-MIB::sysORUpTime.3 = Timeticks: (33) 0:00:00.33                                                                 |
| SNMPv2-MIB::sysORUpTime.4 = Timeticks: (33) 0:00:00.33                                                                 |
| SNMPv2-MIB::sysORUpTime.5 = Timeticks: (33) 0:00:00.33                                                                 |
| SNMPv2-MIB::sysORUpTime.6 = Timeticks: (33) 0:00:00.33                                                                 |
| SNMPv2-MIB::sysORUpTime.7 = Timeticks: (33) 0:00:00.33                                                                 |
| SNMFv2-MIB::sysORUpTime.8 = Timeticks: (33) 0:00:00.33                                                                 |
| SNMFv2-MIB::sysORUpTime.9 = Timeticks: (33) 0:00:00.33                                                                 |
| SNMFv2-MIB::sysORUpTime.10 = Timeticks: (33) 0:00:00.33                                                                |
| root@ns0:~#                                                                                                    |

# 4. Supervision d'un serveur sur Centreon

## 4.1 Pour le serveur DNS

#### Dans Configuration/Hôtes/Hotes

| C         | Ŷ <b>⊜</b> @   \$                                       | 3 1 = 3 0<br>10 27 |                  |       |                          | 6 janvier 2<br>OS    | 2025  <br>2:50 |
|-----------|---------------------------------------------------------|--------------------|------------------|-------|--------------------------|----------------------|----------------|
| ♠         | Surveillance > Statut de                                | s ressources 👔     |                  |       |                          |                      |                |
|           | Q type:host status                                      | sup                |                  |       | × 幸                      | ⑦ I Nouveau f        | iltre 🦷        |
| 11.       |                                                         |                    |                  |       |                          |                      |                |
| \$        | ✓ Hôtes                                                 | Hôtes              | } <sup>™</sup> = |       | <u>↑</u> <b>III</b> 30 ▼ | 1-7 sur 7 🛛 🕹 🔍 🗸    | > >            |
| **        | > Services                                              | Groupes d'hôtes    | G                | Durée | Dernière vérification    | Information          | Essaie         |
|           | > Utilisateurs                                          | Modèles            | de la            | 2W 4d | 3 min 42 s               | OK : Tous les servi  | 1/3 (H)        |
|           |                                                         |                    | di di            | 2w 6d | 1m 14s                   | OK - 172.16.31.254   | 1/3 (H)        |
|           | > Commandes                                             | Catégories         | di di            | 3W 5d | 3 min 14 s               | OK - 172.16.11.10 :  | 1/3 (H)        |
|           | > Notifications                                         | Découverte         | di di            | 3W 5d | 4 min 10 s               | OK - 192.168.31.20   | 1/3 (H)        |
|           | > Interruptions SNMP                                    | h résolution dns   | di .             | 3W 5d | 4m 42s                   | OK - 192.168.31.20   | 1/3 (H)        |
|           | Gestionnaire de                                         | h DHCP             | di di            | 3w 6d | 2m 14s                   | OK - 172.16.31.10 :  | 1/3 (H)        |
|           | connecteurs de surveillance                             | 👌 Centreon         | di.              | 1M 2w | 2m 42s                   | OK - 127.0.0.1 : rta | 1/3 (H)        |
|           | <ul> <li>Sondages</li> <li>Configurations de</li> </ul> |                    |                  |       |                          |                      |                |
| R         | connecteur<br>supplémentaires                           |                    |                  |       |                          |                      |                |
|           |                                                         | ¥                  |                  |       |                          |                      |                |
| 172.16.31 | 25/centreon/main.php?p=60101                            |                    |                  |       |                          |                      |                |

### - On clique sur Ajouter

| C  | ÷ ≡ ©                |           | <mark>∷ 30</mark><br>√ 7 |          |
|----|----------------------|-----------|--------------------------|----------|
| f  | Configuration > Host | S         |                          |          |
|    | Name                 | Hostgroup |                          | Poller   |
| 16 |                      | ×         |                          | ×  <br>× |
| \$ |                      |           |                          |          |
| ** | More actions V       | Add       |                          |          |

Ensuite, on complète les lignes suivantes :

-

| C          | ↓         ■         ∅         3         1           ↓         10         27         10         27          | ₩ <mark>30</mark><br>√ 7                  | 6 janvier 2025   🔶 09:56 |
|------------|----------------------------------------------------------------------------------------------------|-------------------------------------------|--------------------------|
| <b>↑</b> □ | ⑦ Name *                                                                                                   | ns0                                       |                          |
|            | <ul> <li>Alias</li> <li>Address *</li> </ul>                                                               | 172.16.11.10 Reso                         | live                     |
| <b>Q</b>   | SNMP Community & Version     Monitoring server                                                             | public 2c  Central                        | ·                        |
|            | <ul> <li>Timezone</li> </ul>                                                                               | Europe/Paris                              | ~ ⊘                      |
|            | <ul> <li>A host or host template can have<br/>several templates. See help for<br/>more details.</li> </ul> | + Add a new entry App-Protocol-DNS-custom | ▼ ⊕ ∕ ⊗                  |
|            | <ul> <li>Create Services linked to the<br/>Template too</li> </ul>                                         | O Yes  No                                 |                          |
|            | Host check options                                                                                         |                                           |                          |
| C          | ⑦ Check Command                                                                                            | Check Command                             | ▼ (i) ⊗                  |
| e          | Args                                                                                                    | ←                                         |                          |

- Ensuite, on exporte la configuration Pour cela, on va dans **Configuration/Sondages** 

| C          | ÷ ≡ @   ÷ 1                                        | 0 <mark>1</mark><br>0 27 | ₩ <b>3</b> 0            | 6 janvier 2025  <br>09:59 |
|------------|----------------------------------------------------|--------------------------|-------------------------|---------------------------|
| <b>f</b>   | ⑦ Name *                                           |                          | ns0                     |                           |
| ⊜          | Alias                                              |                          |                         |                           |
| Ш          | ? Address *                                        |                          | 172.16.11.10 Resolve    |                           |
| \$         | > Hôtes                                            | n                        | public 2c 🗸             |                           |
| **         | > Services                                         |                          | Central 🗸               |                           |
|            | > Utilisateurs                                     |                          | Europe/Paris 💌 📀        |                           |
|            | > Commandes                                        |                          | + Add a new entry       |                           |
|            | > Notifications                                    | have<br>for              | App-Protocol-DNS-custom |                           |
|            | > Interruptions SNMP                               |                          |                         |                           |
|            | Gestionnaire de<br>connecteurs de surveillance     | 3                        | O Yes O No              |                           |
|            | ✓ Sondages                                         | Sondages                 | i                       |                           |
| C          | Configurations de<br>connecteur<br>supplémentaires | Configuration            | du moteur 🔹 👻 🛈 📀       |                           |
|            | · 🕜 Arys                                           | · · · ·                  |                         |                           |
| 172.16.31. | 25/centreon/main.php?p=60901                       |                          | + Add a now ontry       |                           |

### Ensuite on clique sur exporter

| C   | Image: Constraint of the second second sec | :       |
|-----|----------------------------------------------------------------------------------------------------|---------|
| ♠   | Configuration > Pollers                                                                                                    |         |
|     | Poller                                                                                                    |         |
| il. | Search                                                                                                    | Filters |
| \$  | + Add (advanced)                                                                                                    |         |
| **  | Duplicate                                                                                                    | 30 🗸    |
|     | □ Name IP Server Is running? Conf Changed ★ PID Uptime Last Update Version Default Status Actions                                                                                                    | Options |
|     | Central 127.0.0.1 Central YES NO 543 45 minutes 39 January 6, 2025 Centreon Yes ENABLED & Seconds 8:59:44 AM Engine 24.10.2 Yes                                                                                                    | 1       |
|     |                                                                                                    | 30 🗸    |

| C   |                                                | 6 janv |
|-----|------------------------------------------------|--------|
| ♠   | Configuration > Pollers > Export configuration |        |
|     | Configuration Files Export                     |        |
| ıl. | Polling instances                              |        |
| \$  | ⑦ Pollers * Central ×                          |        |
| **  | Actions                                        |        |
|     | ② Generate Configuration Files                 |        |
|     | Run monitoring engine debug (-v)               |        |
|     | O Move Export Files                            |        |
|     | ⑦ ☑ Restart Monitoring Engine Method Reload ✓  |        |
|     | Post generation command                        |        |
|     | Export                                         |        |

## 4.2 Pour le Switch Cisco

#### Connectez-vous à votre switch Cisco

Vous pouvez vous connecter **au terminal** de votre switch Cisco par **Telnet**, **SSH**, ou simplement via le **câble console**. Suivant votre configuration il peut vous être demandé un login et un mot de passe.

|             | 🕵 PuTTY Configuration                                                                                                    |                                                                                    | ? ×                             |
|-------------|----------------------------------------------------------------------------------------------------|------------------------------------------------------------------------------------|---------------------------------|
|             | Cate <u>q</u> ory:                                                                                                    |                                                                                    |                                 |
|             |                                                                                                    | Basic options for your PuTTY session                                               | n                               |
|             | ⊡ · Terminal<br>··· Keyboard<br>··· Bell                                                                                                    | Specify the destination you want to connect t<br>Serial li <u>n</u> e Sp<br>COM3 9 | o<br><u>o</u> eed<br>600        |
|             | <sup>I</sup> Features<br>⊡ Window                                                                                                    | Connection type:                                                                   | ~                               |
| e<br>n<br>r | Appearance     Behaviour     Translation     Selection     Colours     Connection     Proxy     SSH     SSH     Serial     Telnet     Telnet | Load, save or delete a stored session<br>Saved Sessions                            | Load<br>Sa <u>v</u> e<br>Delete |
| e           | Rlogin<br>SUPDUP                                                                                                    | Close window on e <u>x</u> it:<br>Always Never Only on clear                       | n exit                          |
| o<br>r      | <u>About</u> <u>H</u> elp                                                                                                    | <u>Open</u>                                                                        | <u>C</u> ancel                  |

#### Entrez dans le mode « enable »

Pour modifier la configuration d'un **équipement Cisco**, il vous faut être dans le **mode privilégié** « enable ». Pour entrer en mode « enable », il vous suffit de taper la commande *enable*, puis d'entrer le **mot de passe** qui vous sera demandé.

#### Entrez dans le mode « configuration »

Pour pouvoir configurer votre équipement Cisco, il vous faut être dans le **mode** « **configuration** ». Entrez simplement la commande :

**Configuration terminal** 

Création d'une adresse virtuelle sur le VLAN serveur Conf t Interface vlan 347 Ip address 172.16.31.250 255.255.255.0 No shutdown

Parmi les informations, vous pouvez voir les **communautés activées** avec le **mode d'activation** (RW: Read-Write et RO: Read Only)

Activation de la communauté public et privée :

# snmp-server community public RO snmp-server community private RW

Choisissez la destination et la communauté Vous devez maintenant définir l'adresse de destination, ainsi que la communauté pour l'envoi des traps SNMP. Afin que SmartReport supervise votre switch Cisco, il vous faut entrer son adresse IP et configurer l'envoi pour la communauté public. Entrez alors cette ligne:

#### snmp-server host 172.16.31.25 public

NB: 172.16.3.25 est l'adresse du serveur Centreon

#### **Configuration finale :**

```
interface Vlan347
ip address 172.16.31.250 255.255.255.0
interface Vlan348
no ip address
ip classless
ip http server
ip http secure-server
ip sla enable reaction-alerts
snmp-server community public RO
snmp-server community prive RW
snmp-server host 172.16.31.25 public
banner motd ^CAccess autorise pour les etudiants et enseignant du BTS SIO seulem
line con 0
password 7 130E160B0E1F
login
line vty 0 4
 login
line vty 5 15
login
end
Switch-AgenceK#
```

Pour superviser le Switch, on active, sur le serveur Centreon, le plugin Cisco dans **Configuration/Monitoring Connector mananger** 

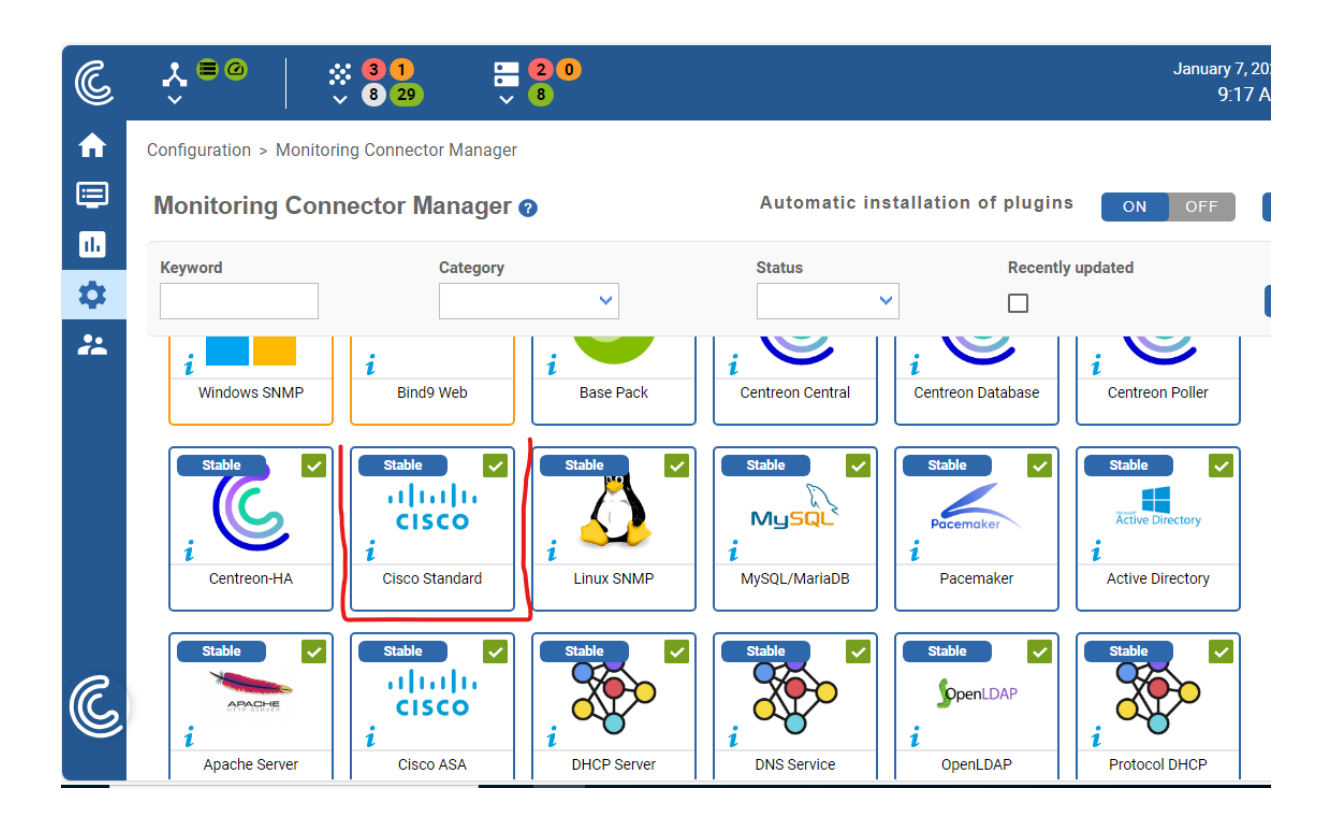

#### Ensuite, dans Configuration/Hôtes

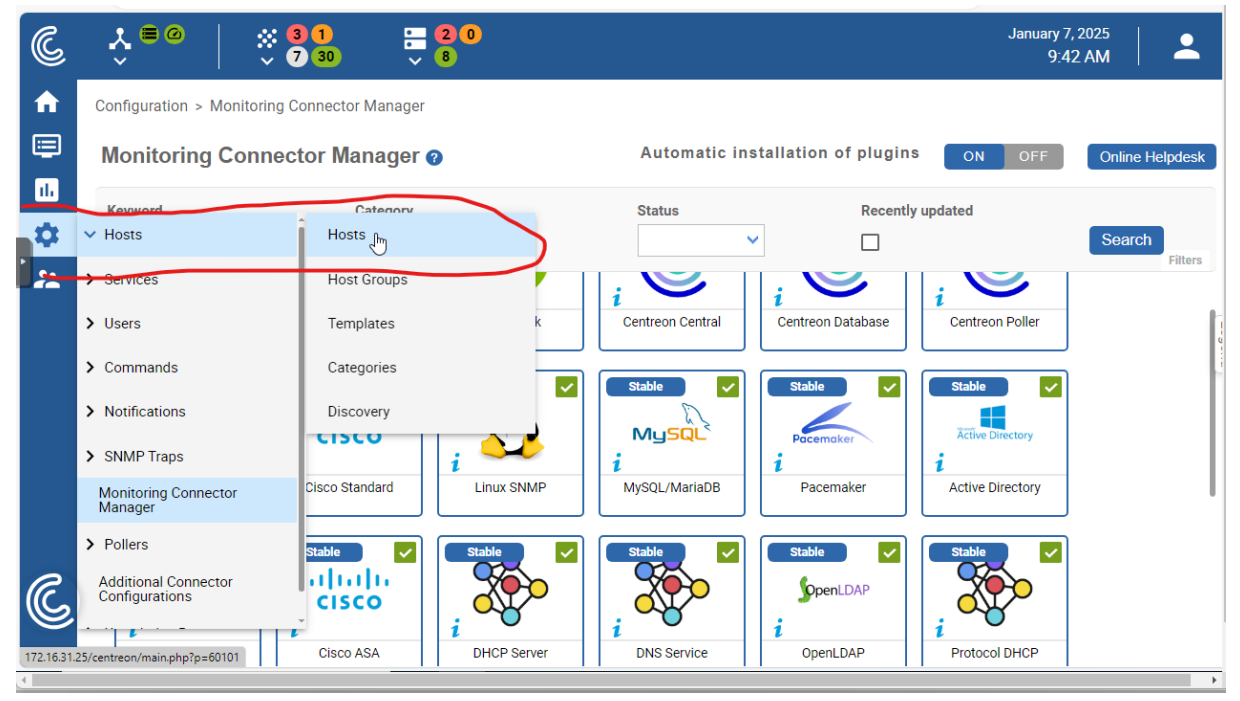

On crée un hôte pour le Switch Cisco,

| C   | ↓     ∅     ∴     3       ↓     ↓     7     30                                           |                                                     |          |                                                                                                    |
|-----|------------------------------------------------------------------------------------------|-----------------------------------------------------|----------|----------------------------------------------------------------------------------------------------|
| î€  | ⑦ Name *                                                                                 | Switch-cisco                                        |          |                                                                                                    |
|     | ⑦ Alias                                                                                  |                                                     | ]        |                                                                                                    |
| ıl. | Address *                                                                                | 172.16.31.250                                       | Resolve  |                                                                                                    |
| \$  | SNMP Community & Version                                                                 | ••••••                                              | 2c 🗸     |                                                                                                    |
| **  | ⑦ Monitoring server                                                                      | Central 🗸                                           |          |                                                                                                    |
|     | ⑦ Timezone                                                                               | Europe/Paris                                        | •        | 8                                                                                                    |
|     | Templates A host or host template can have several templates. See help for more details. | + Add a new entry<br>Net-Cisco-Standard-SNMP-custom | •        | ] <b>⊕ ∕ ⊗</b>                                                                                                    |
|     | Create Services linked to the<br>Template too                                            | OYes ●No                                            |          |                                                                                                    |
|     | Host check options                                                                       |                                                     |          |                                                                                                    |
| R   | ⑦ Check Command                                                                          | Check Command                                       | •        | () ⊗                                                                                                    |
| S   | ⑦ Args                                                                                   |                                                     | <b>←</b> | Jan Start Start St |
|     |                                                                                          | + Add a new entry                                   |          |                                                                                                    |

#### Ensuite, on exporte la configuration

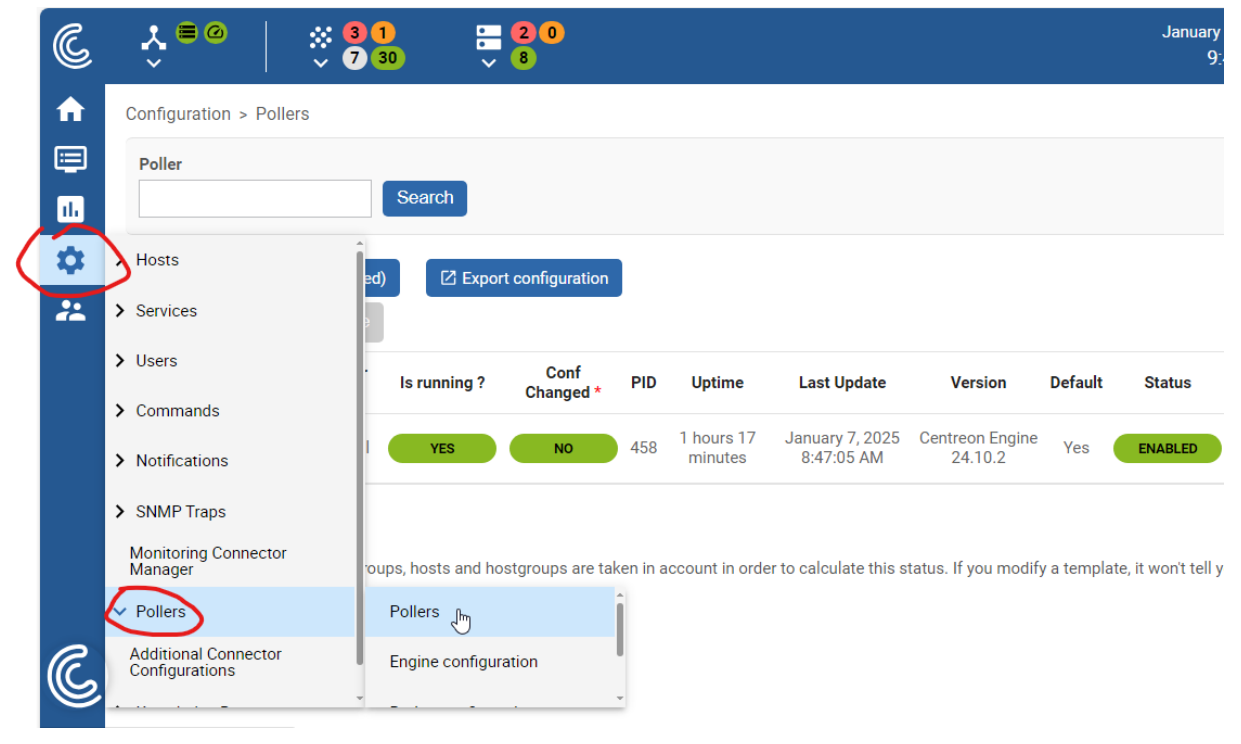

Ainsi, on peut visualiser les services crées :

| C  | °,<br>€ ∎ @ | × 3 1<br>7 30                      |                        | 0                     |         |                                                            |                          |                         |                      | January 7, 202<br>9:49 AM | 25  <br>VI | •       |
|----|-------------|------------------------------------|------------------------|-----------------------|---------|------------------------------------------------------------|--------------------------|-------------------------|----------------------|---------------------------|------------|---------|
| î€ | Monitoring  | > Resources Statu                  | IS 🕜                   |                       |         |                                                            |                          |                         |                      |                           |            |         |
|    | Q ty        | pe:host status:up                  |                        |                       |         |                                                            | × Ξ                      | 2                       | ۵                    | New filter                |            | •       |
|    | • Å         | 🔄 All •                            | ŧΞ                     |                       | Up S    | Switch-cisco 🔅                                             |                          |                         |                      | Ê                         |            | ×       |
| *  | <u>↑</u>    | 30 ▼ 1-8 of 8                      | < <                    | > >                   | Details | Services                                                   | Т                        | imeline                 |                      | Graph                     | Notif      | ication |
|    |             | Status ↓ Reso<br>Up date S<br>Up h | witch-cisco<br>WIN2022 | erent G<br>Ilı<br>Ilı | Ok      | Cpu<br>OK: 1 CPU(s) average us<br>CPU '1' usage 15.00 % (! | sage is 15<br>5s) 6.00 % | .00 % (5s<br>5 (1m) 6.0 | ) 6.00 %<br>10 % (5m | . (1m) 6.00 % (5m<br>ı)   | ı) -       | 33m 7s  |
|    |             | Up (h)<br>Up (h)<br>Up (h)         | INS-Pare-feuns0        | սե<br>սե<br>սե        | Ok      | Environment<br>OK: All 2 components a                      | re ok [1/1               | fans, 1/1               | psus].               |                           | 3          | 1m 31s  |
| æ  |             | Up h                               | dns-resolve<br>DHCP    | ն                     | Ok      | Memory<br>OK: All memories are ok                          | I.                       |                         |                      |                           | 3          | 4m 54s  |
| 5  |             | Up 🧴 C                             | Centreon               | սե                    |         |                                                            |                          |                         |                      |                           |            |         |

## 5. Capture des trames

| 🙇 Capture en cours de Inst | ance Ethernet 0      |                         |            | -                                                                                                    | ٥       | ×          |
|----------------------------|----------------------|-------------------------|------------|----------------------------------------------------------------------------------------------------|---------|------------|
| Fichier Editer Vue Al      | ler Capture Analyser | Statistiques Telephonie | Wireless   | Outils Aide                                                                                                    |         |            |
|                            | X C   Q ⊕ ⊕ ∰        |                         | Q 🀺 🗄      |                                                                                                    |         |            |
| snmn                       |                      | •                       | • (        |                                                                                                    |         | <b>→</b> + |
| No Time                    | Course               | Destination             | Drotoco    | u<br>al Loopti Info                                                                                                    |         |            |
| NO. 11111                  | 500rce               | Desunation              | Protoco    |                                                                                                    |         | _          |
| • 1449 161.090851          | 172.16.31.25         | 1/2.16.31.19            | SNMP       | 88 getBulkkequest 1.3.6.1.4.1.77.1.2.3.1.2                                                                                        |         | 10         |
| • 1451 161.094135          | 1/2.16.31.19         | 1/2.16.31.25            | SNMP       | /05 get-response 1.3.6.1.4.1.//.1.2.3.1.2./.83.101.114.118.101.11/.114 1.3.6.1.4.1.//.1.2.3.1.2                                   | /.83    | 12         |
| 1452 161.095937            | 172.16.31.25         | 172.16.31.19            | SNMP       | 125 getBulkkequest 1.3.6.1.4.1.7/.1.2.3.1.2.34.65.112.112.101.108.32.100.101.32.112.114.111.99.                                   | 195.10  | 9          |
| 1455 161.096576            | 172.16.31.19         | 172.10.31.25            | SNMP       | 88 get-response 1.3.6.1.4.1.//.1.2.3.1.2.34.83.101.114.118.105.99.101.32.100.101.32.99.97.99.1                                    | .04.101 |            |
| 1456 161.099049            | 172.16.31.25         | 172.16.31.19            | SNMP       | 102 getBulkkequest 1.3.6.1.4.1.7/.1.2.3.1.3.13.84.101.109.112.115.32.87.105.110.100.111.119.115                                   |         | ~          |
| 1458 161.099619            | 172.16.31.19         | 172.10.31.25            | SNMP       | 1030 get-response 1.3.6.1.4.1.//.1.2.3.1.3.14.66.9/.108.108.111.111.110.83.101.114.118.105.99.10                                  | 1 1.5.0 | 0          |
| 1459 161.101/45            | 172.10.31.25         | 172.16.31.19            | SNMP       | 131 getbulkkequest 1.3.6.1.4.1.77.1.2.3.1.3.40.07.101.110.110.114.101.32.100.101.32.100.105.113                                   | .110.1. | .14        |
| 1461 161.102250            | 172.16.51.19         | 172.10.31.25            | SNMP       | 134/ get-response 1.3.6.1.4.1.//.1.2.3.1.3.40.83.101.114.118.101.117.114.32./1.101.115.116.105.1                                  | .11.110 | · 1        |
| 2017 401.400415            | 172.10.51.25         | 172.10.51.19            | SNMP       | 60 getbulkkequest 1.5.0.1.4.1.77.1.2.5.1.2                                                                                        |         | 10         |
| 2019 401.415110            | 172.10.51.19         | 172.10.31.23            | CNMD       | 000 get-response 1.5.0.1.4.1.//.1.2.5.1.2./.05.101.114.110.101.11/.114 1.5.0.1.4.1.//.1.2.5.1.2                                   | 105 16  | 12         |
| 2020 401.410900            | 172.10.31.23         | 172.10.31.19            | CNMD       | 125 get paragraphic 1 - 2 - 1 - 4 - 1 - 7 - 1 - 2 - 1 - 2 - 4 - 92 - 101 - 114 - 118 - 106 - 32 - 106 - 101 - 32 - 114 - 111 - 39 | 195.10  | 9<br>>     |
| 2025 401.41/020            | 172.10.51.19         | 172.10.31.23            | CNMD       | 02 get-response 1.5.0.1.4.1.//.1.2.5.1.2.54.05.101.114.110.105.55.101.52.100.101.52.95.97.55.                                     | 101     |            |
| 2024 401.4211/2            | 172.10.51.25         | 172.10.51.19            | SNMP       | 100 getbulkkequest 1.5.0.1.4.1.77.1.2.5.1.5.14.00.97.100.100.111.111.110.05.101.114.110.105.99.                                   | 101     | -          |
| 2020 401.421040            | 172.10.51.19         | 172.10.51.25            | SNMP       | 1042 get-response 1.5.6.1.4.1.7/.1.2.5.1.5.14.00.105.115.115.117.101.52.116.105.114.116.117.101.                                  | 100 1.1 | D          |
| 2027 401.424222            | 172.10.51.25         | 172.10.51.19            | SNMP       | 100 getbulkkequest 1.0.0.1.4.1.77.1.0.7.40.00.101.114.110.100.09.101.02.00.114.111.107.101.                                       | 114.52  |            |
| 3911 761.643924            | 172.16.31.25         | 172.16.31.19            | SNMP       | 1301 get-response 1.3.6.1.4.1.77.1.2.3.1.2<br>88 getBulkRequest 1.3.6.1.4.1.77.1.2.3.1.2                                          | 101.00  |            |
|                            |                      |                         |            |                                                                                                    |         | *          |
| > Frame 1451: 705 by       | tes on wire (5640 bi | ts), 705 bytes captur   | ed (5640 b | bits) on interfac ∧ 0000 bc 24 11 18 f2 7f bc 24 11 f3 10 40 08 00 45 00 ·\$····\$ ···@··E·                                       |         | ^          |
| > Ethernet II, Src: F      | ProxmoxServe_f3:10:4 | 40 (bc:24:11:f3:10:40)  | , Dst: Pro | oxmoxServe_18:f2: 0010 02 03 /9 T0 00 09 80 11 00 00 ac 10 17 13 ac 10                                                            |         |            |
| > Internet Protocol \      | Version 4, Src: 172. | 16.31.19, Dst: 172.16   | .31.25     | 9030 64 65 20 70 72 6f 66 69 6c 20 75 74 69 6c 69 73 de profi lutilis                                                             |         |            |
| > User Datagram Proto      | ocol, Src Port: 161, | Dst Port: 60665         |            | 0040 61 74 65 75 72 02 01 04 30 2e 06 29 2b 06 01 04 ateur 0)+                                                                    |         |            |
| ✓ Simple Network Mana      | agement Protocol     |                         |            | 0050 01 4d 01 02 03 01 02 d 53 65 72 76 69 63 65 73 ·M······ Services                                                             |         |            |
| version: v2c (1)           | )                    |                         |            | 0060 20 57 65 62 20 41 63 74 69 76 65 20 44 69 72 65 Web Act ive Dire                                                             |         |            |
| community: publi           | ic                   |                         |            | 0070 63 74 6f 72 79 02 01 04 30 37 06 32 2b 06 01 04 ctory… 07.2+…                                                                |         |            |
| ✓ data: get-respor         | nse (2)              |                         |            | 0080 01 4d 01 02 03 01 02 1d 53 79 73 74 81 43 81 28 ·M······ Syst·C·(                                                            |         |            |
| ✓ get-response             |                      |                         |            | 0090 6d 65 20 64 81 62 81 00 81 19 81 43 81 29 76 81 me d b · · ···C·)v·                                                          |         |            |
| request-id                 | : 1062143906         |                         |            | 0080 43 81 29 56 55 56 55 67 20 43 4T 46 20 02 01 C-)nemen T CUM+                                                                 |         |            |
| error-stat                 | us: noError (0)      |                         |            | 0000 1e 43 6c 69 65 6e 74 20 64 65 20 73 74 72 61 74 Client de strat                                                              |         |            |
| error-inde                 | ex: 0                |                         |            | 00d0 81 43 81 29 67 69 65 20 64 65 20 67 72 6f 75 70 ·C·)gie de group                                                             |         |            |
| Ƴ variable-b               | oindings: 50 items   |                         |            | 00e0 65 02 01 04 30 2f 06 2a 2b 06 01 04 01 4d 01 02 e···0/·* +···M··                                                             |         |            |
| ¥ 1.3.6.1                  | .4.1.77.1.2.3.1.2.7  | .83.101.114.118.101.11  | 7.114: 4   | 00f0 03 01 02 1e 47 65 73 74 69 6f 6e 6e 61 69 72 65Gest ionnaire                                                                 |         |            |
| 0bje                       | ct Name: 1.3.6.1.4.  | 1.77.1.2.3.1.2.7.83.10  | 1.114.118. | 3.101.117.114 (isc   0100 20 64 65 20 73 65 73 73 69 6f 6e 20 6c 6f 63 61 de sess ion loca                                        |         |            |
| Valu                       | e (Integer32): 4     |                         |            | 0110 6c 65 02 01 04 30 32 06 2d 2b 06 01 04 01 4d 01 le···02· -+····M·                                                            |         |            |
| > 1.3.6.1                  | .4.1.77.1.2.3.1.2.7  | .83.121.115.77.97.105   | 110: 4     | 0120 02 03 01 02 1† 53 65 72 76 69 63 65 20 64 65 20 ·····Ser vice de                                                             |         | Υ.         |
| > 1.3.6.1                  | .4.1.77.1.2.3.1.2.7  | .84.104.195.168.109.10  | 1.115: 4   | Frame (705 bytes) Reassembled IPv4 (2151 bytes)                                                                                   |         |            |
| 0 2 0 1 1 0 704 5          | <i>//</i> )          |                         |            |                                                                                                    | D       | Defeult    |

# 6. Services Supervisés

| દુ       | . <b>*</b> ≡ @   : | 31<br>1027 7   | 0     |          |                        | January 6, 20<br>10:46 /     | 025<br>AM 2 |
|----------|--------------------|----------------|-------|----------|------------------------|------------------------------|-------------|
| <b>h</b> | Monitoring > Reso  | urces Status 🕐 |       |          |                        |                              |             |
|          | Q type:host st     | tatus:up       |       |          | ×                      | 荘 🕐 🏟 New filter             | •           |
|          | <b>.</b> in S .    | C II           |       | E        | <u>↑</u> <b>III</b> 30 | ▼ 1-7 of 7 🛛 🕻 🔍             | > >         |
|          | 🗌 👻 Status 🗸       | Resource Pa    | ent G | Duration | Last check             | Information                  | Tries       |
|          | Up                 | h WIN2022      | di.   | 2w 4d    | 4m 35s                 | OK: All services are ok      | 1/3 (H)     |
|          | Up Up              | 👌 SNS-Pare-feu | di.   | 3w 20m   | 2m 8s                  | OK - 172.16.31.254: rta 0.32 | 1/3 (H)     |
|          | Up Up              | h ns0          | di.   | 3w 6d    | 4m 7s                  | OK - 172.16.11.10: rta 0.759 | 1/3 (H)     |
|          | Up Up              | h dns0         | di.   | 3w 6d    | 5m 4s                  | OK - 192.168.31.20: rta 0.40 | 1/3 (H)     |
|          | Up Up              | h dns-resolve  | di.   | 3w 6d    | 36s                    | OK - 192.168.31.20: rta 1.23 | 1/3 (H)     |
|          | Up                 | h DHCP         | di.   | 3w 6d    | 3m 8s                  | OK - 172.16.31.10: rta 0.099 | 1/3 (H)     |
|          |                    | A Centreon     | de la | 1M 2w    | 3m 36s                 | OK - 127.0.0.1: rta 0.049ms  | 1/3 (H)     |

| C   |                                         | 27 × 7       |                  |          |                   | January 6<br>10:4          | , 2025<br>8 AM |
|-----|-----------------------------------------|--------------|------------------|----------|-------------------|----------------------------|----------------|
| A   | Monitoring > Resources Status 🚱         |              |                  |          |                   |                            |                |
|     | Q type:host state:unhandled status:down |              |                  |          | × =               | 🛙 🕐 🏟 New filte            | er 🔹           |
| ıl. |                                         |              |                  |          |                   |                            |                |
| \$  | ≗ /i⊾ 😳 C I                             | A            | <b>"</b> ] *]⊨ ⊟ |          | <u>↑</u> III 30 ▼ | 1-3 of 3 🛛 🕹 🕹             | > >            |
| 22  | 🗌 🔻 Status 🔶 🛛 Res                      | ource Parent | G                | Duration | Last check        | Information                | Tries          |
|     | 🗌 🛛 🗘                                   | LDAP         | di di            | 1h 32m   | 1m 36s            | CRITICAL - 172.16.31.20: H | o 1/3 (H)      |
|     | Down                                    | Apache2      | di di            | 1h 33m   | 2m 6s             | CRITICAL - 172.16.31.253:  | H 1/3 (H)      |
|     | Down show                               | Switch-cisco | di di            | 2w 4d    | 4m 58s            | CRITICAL - 172.16.31.250:  | H 1/3 (H)      |

- Supervision physique des serveurs Linux (ping, cpu, mémoire, ...)
- Supervision physique du serveur Windows 2022
- Supervision pare feu SNS
- Supervision Switch Cisco
- Supervision Apache2
- Supervision DNS (résolveur)
- Supervision DHCP
- Supervision BD